Protective Marking: Official

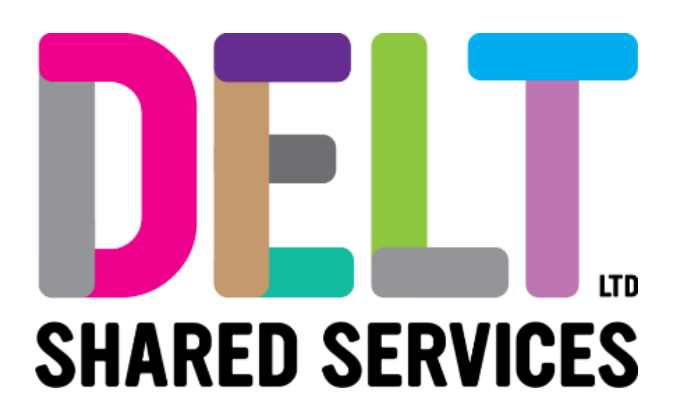

## **Delt Employee Mini Guide**

## **Employee Cancel Leave Request**

16/09/2020

Author: <<Carmen Garcia>>

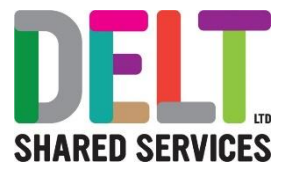

## Table of Contents

| 1. | Overviev                     | Ν                                                                       | 3 |  |
|----|------------------------------|-------------------------------------------------------------------------|---|--|
| 2. | How to Complete the Scenario |                                                                         |   |  |
| 2  | 2.1. En                      | nployee Cancelling Leave Request                                        | 4 |  |
|    | 2.1.1.                       | Steps to Complete – View My Requests                                    | 4 |  |
|    | 2.1.2.                       | Steps to Complete – Cancelling an Unprocessed Leave Request             | 5 |  |
|    | 2.1.3.                       | Steps to Complete – Cancelling an Approved Leave Request (Future Dated) | 6 |  |
|    | 2.1.4.                       | Steps to Complete – Cancel an Approved Leave Request (Historical)       | 7 |  |
|    |                              |                                                                         |   |  |

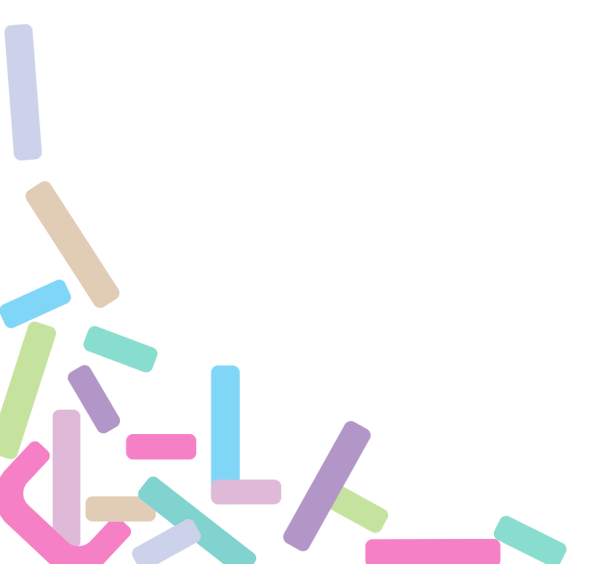

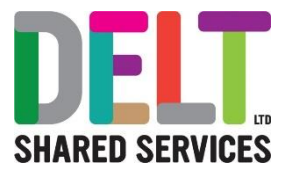

## 1. Overview

For one reason or another, leave booked or requested by employees may need to be cancelled. Submitted leave requests may be cancelled both by an employee and a manager.

This document outlines how:

- Employees cancel leave requests in the following scenarios
  - Unprocessed requests i.e. pending manager's approval
  - Approved requests future request
  - o Approved requests historical request

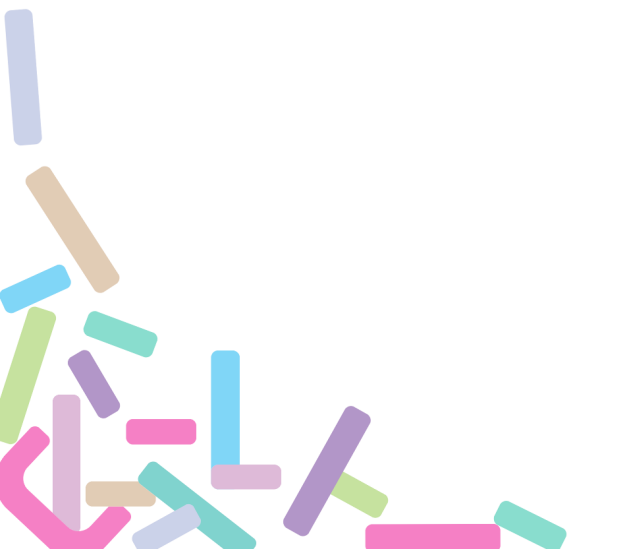

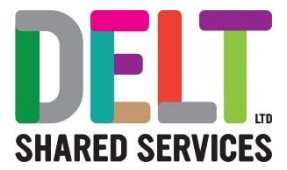

# 2. How to Complete the Scenario

2.1. Employee Cancelling Leave Request

### Note: Historical approved requests cannot be amended via Employee Dashboard It is not possible for an employee to cancel an approved Historical Absence/Leave Request. This needs to be completed by the line manager.

#### 2.1.1. Steps to Complete – View My Requests

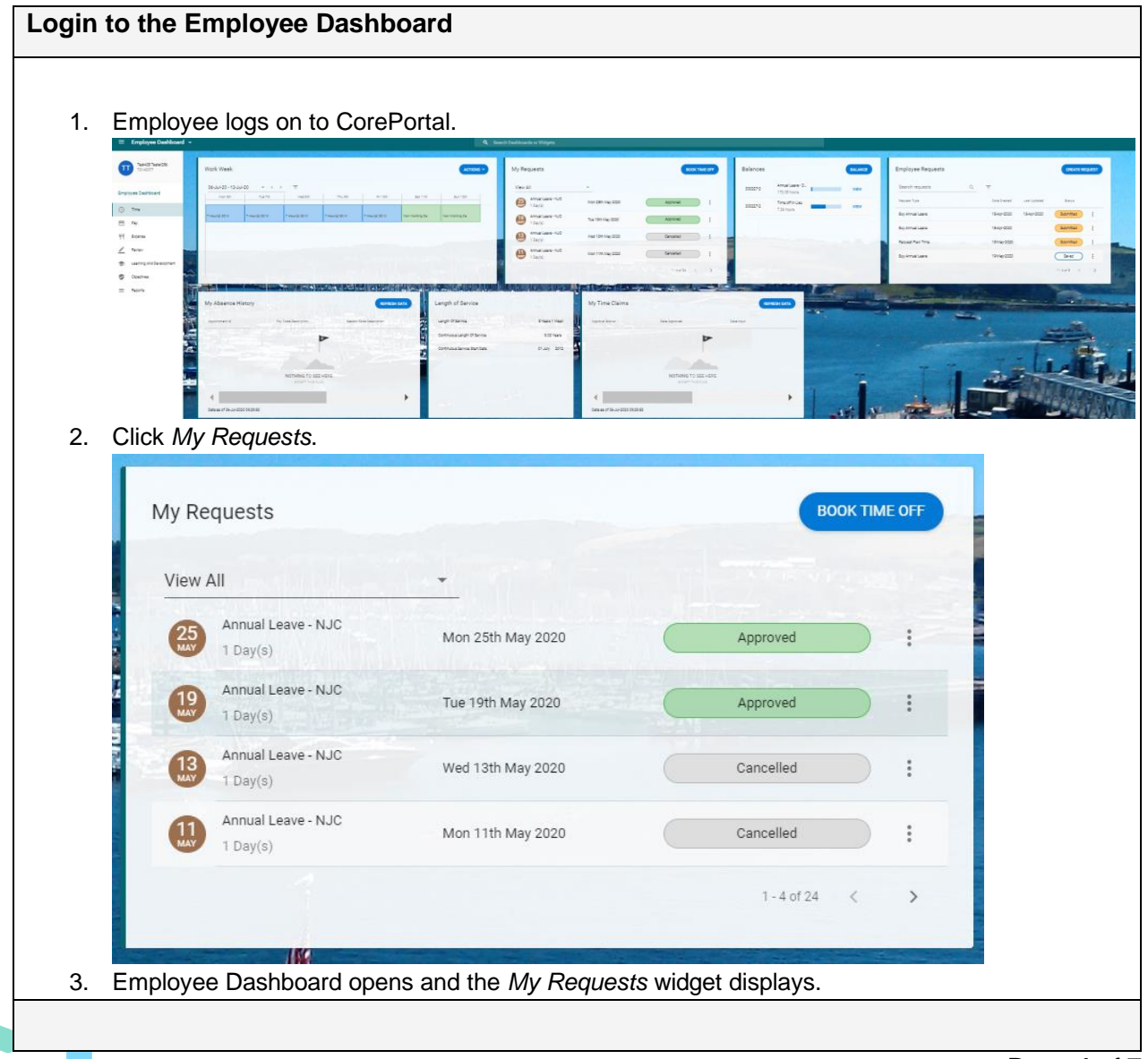

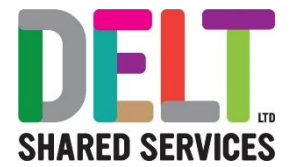

### 2.1.2. Steps to Complete – Cancelling an Unprocessed Leave Request

| Cance                                                                                                    | el Leave  | Request – Unproces          | sed, Pending Managers       | Approval               |  |  |  |  |
|----------------------------------------------------------------------------------------------------|-----------|-----------------------------|-----------------------------|------------------------|--|--|--|--|
| mplo                                                                                                    | yee wisł  | nes to cancel a submitt     | ed leave request that is y  | et to be actioned by a |  |  |  |  |
| lanag                                                                                                    | yer.      |                             |                             |                        |  |  |  |  |
| <ol> <li>View the leave request that is to be cancelled on the My Requests widget. Unprocesse<br/>leave requests will display as "Submitted"</li> </ol> |           |                             |                             |                        |  |  |  |  |
|                                                                                                    | Γ         |                             |                             |                        |  |  |  |  |
|                                                                                                    |           | My Requests                 |                             | BOOK TIME OFF          |  |  |  |  |
|                                                                                                    |           | View All                    | •                           |                        |  |  |  |  |
|                                                                                                    |           | Annual Leave<br>5 Day(s)    | Fri 09th Aug 2019           | Approved :             |  |  |  |  |
|                                                                                                    |           | Annual Leave<br>1 Day(s)    | Mon 08th Apr 2019           | Submitted :            |  |  |  |  |
|                                                                                                    |           | Annual Leave<br>5 Day(s)    | Fri 08th Feb 2019           | Submitted :            |  |  |  |  |
| 2.                                                                                                    | Click the | e ellipsis to view action o | ptions.                     |                        |  |  |  |  |
|                                                                                                    |           | Annual Leave<br>1 Day(s)    | Mon 08th Apr 2019           | Submitted :            |  |  |  |  |
|                                                                                                    |           | Annual Leave<br>5 Day(s)    | Fri 08th Feb 2019           | Edit                   |  |  |  |  |
|                                                                                                    |           |                             |                             | View Details           |  |  |  |  |
| 3.                                                                                                    | Click 'C  | ancel'.                     |                             |                        |  |  |  |  |
| 4.                                                                                                    | Notifica  | lion displays to confirm c  | ancellation. My Requests wi |                        |  |  |  |  |
|                                                                                                    |           | My Requests                 |                             | BOOK TIME OFF          |  |  |  |  |
|                                                                                                    |           | View All                    | <b>*</b>                    |                        |  |  |  |  |
|                                                                                                    |           | Annual Leave<br>5 Day(s)    | Fri 09th Aug 2019           | Approved               |  |  |  |  |
|                                                                                                    |           | Annual Leave<br>1 Day(s)    | Mon 08th Apr 2019           | Submitted              |  |  |  |  |
|                                                                                                    |           |                             |                             |                        |  |  |  |  |
|                                                                                                    |           | Annual Leave<br>5 Day(s)    | Fri 08th Feb 2019           | Cancelled              |  |  |  |  |

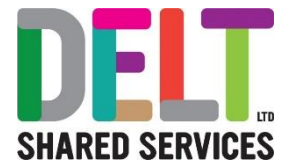

### 2.1.3. Steps to Complete – Cancelling an Approved Leave Request (Future Dated)

| Cance | el Lea      | ve Reo      | quest – Appr                         | oved Future Dated                                |                                  |
|-------|-------------|-------------|--------------------------------------|--------------------------------------------------|----------------------------------|
| Emplo | yee w       | ishes t     | to cancel a su                       | Ibmitted leave request that ha                   | as been approved by a            |
| manag | jer. I i    | ne sub      | mitted dates i                       | have yet to occur.                               |                                  |
| 1.    | View        | the lea     | ive request that<br>I display as "Ar | at is to be cancelled on the <i>My</i> approved" | Requests widget. Approved leave  |
| 2.    | Click       | on Ellip    | osis button for                      | the date to be cancelled.                        |                                  |
|       |             | My Requests |                                      |                                                  | BOOK TIME OFF                    |
|       |             | View A      | 11                                   | •                                                |                                  |
|       |             | 5<br>AUG    | Annual Leave<br>5 Day(s)             | Fri 09th Aug 2019                                | Approved :                       |
|       |             | 8<br>APR    | Annual Leave<br>1 Day(s)             | Mon 08th Apr 2019                                | Cancel<br>View Details           |
| 3.    | Click       | 'Cance      | el Request.'                         |                                                  |                                  |
| 4.    | Notifi      | cation (    | displays to con                      | firm cancellation. My Requests                   | widget is automatically updated. |
|       | My Requests |             |                                      |                                                  | BOOK TIME OFF                    |
|       |             | View        | All                                  | *                                                |                                  |
|       |             | 5<br>AUG    | Annual Leave<br>5 Day(s)             | Fri 09th Aug 2019                                | Cancelled                        |
|       |             | 8<br>APR    | Annual Leave<br>1 Day(s)             | Mon 08th Apr 2019                                | Submitted                        |
|       |             | 4<br>FEB    | Annual Leave<br>5 Day(s)             | Fri 08th Feb 2019                                | Cancelled                        |
|       |             |             |                                      |                                                  |                                  |
|       |             |             |                                      |                                                  |                                  |

Page 6 of 7

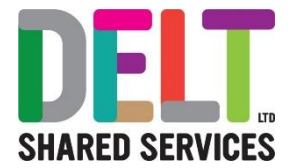

### 2.1.4. Steps to Complete – Cancel an Approved Leave Request (Historical)

| Cancel Request - Historical Absence                                                       |                                           |                                            |                                                                                        |                                               |                                    |                                |  |  |
|-------------------------------------------------------------------------------------------|-------------------------------------------|--------------------------------------------|----------------------------------------------------------------------------------------|-----------------------------------------------|------------------------------------|--------------------------------|--|--|
| Employee wishes to cancel a historical Leave Request currently approved by their manager. |                                           |                                            |                                                                                        |                                               |                                    |                                |  |  |
|                                                                                           | My Requ                                   | ests                                       |                                                                                        | ВООК ТІМ                                      | EOFF                               |                                |  |  |
|                                                                                           | View All                                  |                                            | Ŧ                                                                                      |                                               |                                    |                                |  |  |
|                                                                                           | 5 AM                                      | nnual Leave<br>Day(s)                      | Fri 09th Aug 2019                                                                      | Cancelled                                     | :                                  |                                |  |  |
|                                                                                           | APR 1                                     | nnual Leave<br>Day(s)                      | Mon 08th Apr 2019                                                                      | Submitted                                     | :                                  |                                |  |  |
|                                                                                           | 4 A                                       | nnual Leave<br>Day(s)                      | Fri 08th Feb 2019                                                                      | Cancelled                                     | :                                  |                                |  |  |
|                                                                                           | 1 A                                       | nnual Leave<br>Day(s)                      | Tue 01st Jan 2019                                                                      | Approved                                      | :                                  |                                |  |  |
| It is <b>not possi</b><br>Absence/Leav<br>in the past, it o                               | i <b>ble</b> for a<br>/e Requ<br>cannot b | an employe<br>est. A notifi<br>e cancelleo | ee to cancel (or amend) a<br>ication will display to conf<br>d." The process must be o | n approved H<br>irm "The star<br>completed by | listorica<br>t of this<br>the line | ıl<br>absence is<br>e manager. |  |  |